## Anleitung zur Änderung des Links der eingebundenen Publikationsliste aus BORIS auf den Webseiten

Die individuellen Publikationslisten in <u>BORIS</u> haben eine neue URL erhalten. Für eine korrekte Darstellung der eingebundenen Publikationslisten auf den Webseiten der Universität Bern muss der entsprechende Code im ZMS3 angepasst werden. Dafür gehen Sie bitte wie folgt vor:

1. Gehen Sie in BORIS auf HOME-> Contributors Bern, wählen Sie Ihren Namen und lassen sich die Publikationsliste anzeigen. Kopieren Sie die URL Ihrer Publikationsliste.

z.B.: https://boris.unibe.ch/view/contributors\_bern/Verdicchio, Dirk.html

2. Gehen Sie nun im ZMS3 auf die Seite, wo sie die Publikationsliste korrigieren möchten und ersetzen Sie im Element *Code-Block* den bestehenden Code mit der kopierten URL. Dabei muss wie bisher die Endung *.html* durch *.include* ersetzt werden. Bitte stellen Sie sicher, dass Sie das Element *Code-Block* verwendet haben und nicht *Textabschnitt* und passen Sie gegebenenfalls an.

Korrekter Code nach der Anpassung:

<dtml-let

html="readhtml2('https://boris.unibe.ch/view/contributors\_bern/Verdicchio,\_Dirk.include')">

<dtml-var html>

</dtml-var>

</dtml-let>

Die individuelle Publikationsliste wird nun wieder korrekt auf der Webseite angezeigt.

Publikationslisten von Instituten, Abteilungen und Kliniken sind von der Änderung nicht betroffen, die bisherigen Codes sind weiterhin gültig.

Instructions for changing the link of the included publication list from BORIS on the web pages.

The individual publication lists in <u>BORIS</u> have received a new URL. To correctly display the publication lists on the web pages of the University of Bern, the code in ZMS3 needs to be adapted. To do this, please proceed as follows:

- In BORIS, go to HOME → Contributors Bern, select your name and display the publication list. Copy the URL of your publication list. z.B.: https://boris.unibe.ch/view/contributors\_bern/Verdicchio,\_Dirk.html
- 2. Now go to the page in the ZMS3 where you would like to correct the publication list and replace the existing code with the copied URL of your publications list in the element Code-Block. Thereby, you have to replace the ending *.html* as before with *.include*. Please make sure to use the element Code-Block and not text section and adjust if necessary.

Corrected code **after** the adjustment:

<dtml-let

html="readhtml2('https://boris.unibe.ch/view/contributors\_bern/Verdicchio,\_Dirk.include')">

<dtml-var html>

</dtml-var>

</dtml-let>

The individual publication list should now be displayed correctly on the web pages of the University of Bern.

Publication lists of institutes, departments and clinics are not affected by the change, hence, the previous codes are still valid.